# 攻防世界Misc新手区部分题解

# 

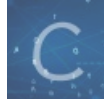

Misc 专栏收录该内容

3 篇文章 0 订阅 订阅专栏

攻防世界Misc新手区部分题解

this\_is\_flag pdf 如来十三掌 give\_you\_flag 坚持60s gif

# this\_is\_flag

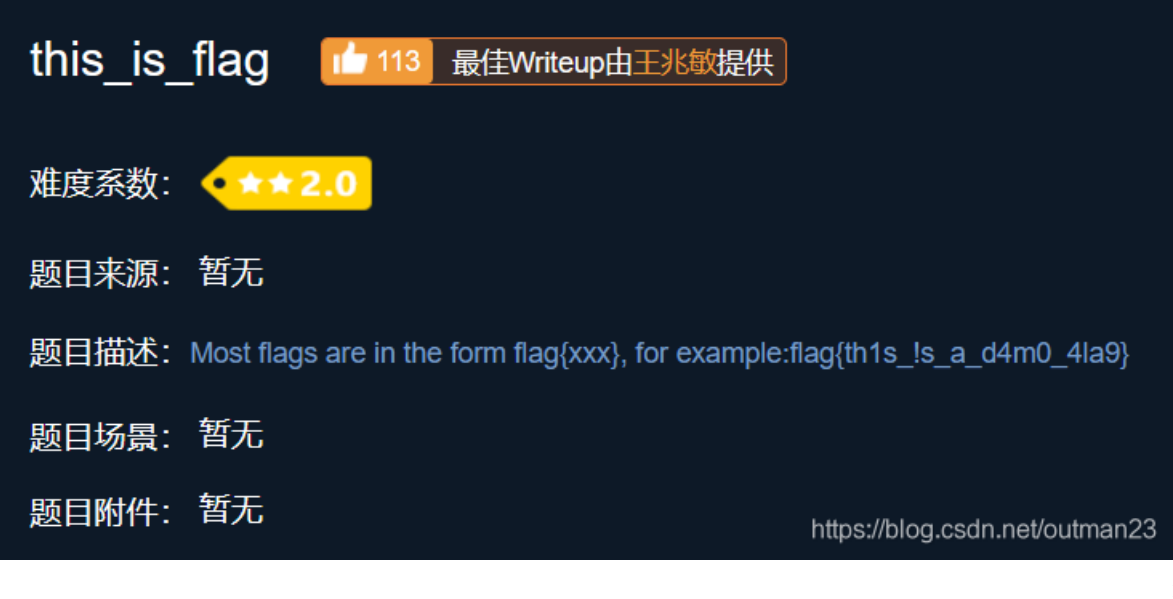

在题目上

这题没什么说的,flag

## pdf

| 难度系数: | • <b>* * * 3</b> . | 0                              |
|-------|--------------------|--------------------------------|
| 题目来源: | csaw               |                                |
| 题目描述: | 菜猫给了菜狗             | -张图, 说图下面什么都没有                 |
| 题目场景: | 暂无                 |                                |
| 题目附件: | 附件1                | https://blog.csdn.net/outman23 |

用浏览器打开附件,不要下载,然后鼠标扫过图片,会有一行代码。

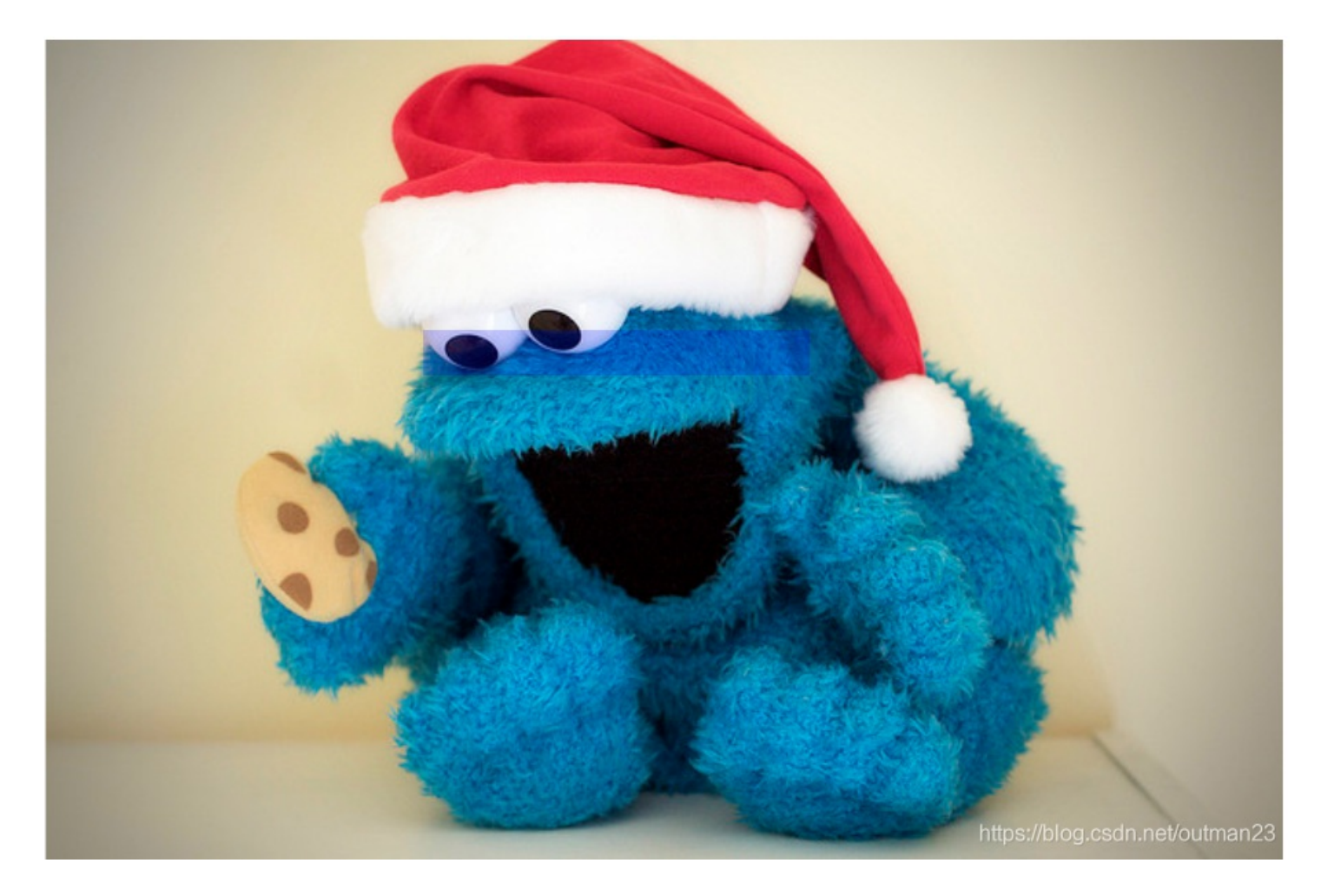

然后复制到文本上,得到flag.

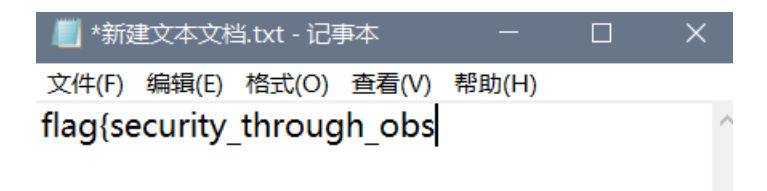

| <              | >                               |
|----------------|---------------------------------|
| Ln 1, Col 100% | Windows (CRLF) UTF-8 //outman23 |

## 如来十三掌

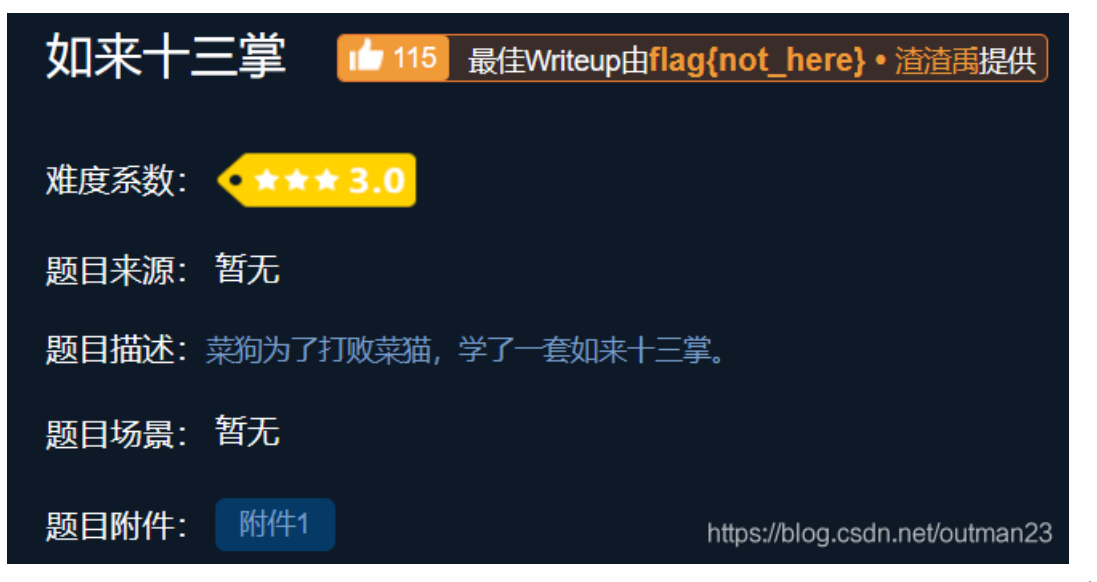

下载附件后打开

夜哆悉諳多苦奢陀奢諦冥神哆盧穆皤三侄三即諸諳即冥迦冥隸數顛耶迦奢若吉怯陀 諳怖奢智侄諸若奢數菩奢集遠俱老竟寫明奢若梵等盧皤豆蒙密離怯婆皤礙他哆提哆 多缽以南哆心曰姪罰蒙**呐**神。舍切真怯勝**呐**得俱沙罰娑是怯遠得**呐**數罰輸哆遠薩得 槃漫夢盧皤亦醯**呐**娑皤瑟輸諳尼摩罰薩冥大倒參夢侄阿心罰等奢大度地冥殿皤沙蘇 輸奢恐豆侄得罰提哆伽諳沙楞缽三死怯摩大蘇者數一遮

此处应用佛语转换 链接:佛语转化

将需要解码的文字输入在下面的文本框里,记得带上『佛曰:』或『如是我闻:』的文字, 点击『参悟佛所言的真意』按钮,就能在上面的文本框里得到解码后的文字。

然后这段文字前面加上"佛曰:" 转化后得到

# 与佛论禅

| 听佛说宇宙的真谛 参悟佛所言的真意                                                                                                | 普度众生                                                                             |
|----------------------------------------------------------------------------------------------------|----------------------------------------------------------------------------------|
| 刹那便是                                                                                                    | 永恒                                                                               |
| 佛曰: 夜哆悉諳多苦奢陀奢諦冥神哆盧穆皤三侄三即諸語<br>奢集遠俱老竟寫明奢若梵等盧皤豆蒙密離怯婆皤礙他哆提<br>娑是怯遠得呐數罰輸哆遠薩得槃漫夢盧皤亦醯呐娑皤瑟輸<br>輸奢恐豆侄得罰提哆伽諳沙楞缽三死怯摩大蘇者數一遮 | 即冥迦冥隸數顛耶迦窨若吉怯陀諳怖奢智侄諸若奢數菩<br>哆多缽以南哆心曰姪罰蒙呐神。舍切真怯勝呐得俱沙罰<br>諳尼摩罰薩冥大倒參夢侄阿心罰等奢大度地冥殿皤沙蘇 |
| 由题目如来"十三"掌 易知可能为 ROT13形式<br>转码后                                                                                  | https://blog.csdn.net/outman23                                                   |
| ROT13 编码: (字母)                                                                                                   |                                                                                  |
| ZmxhZ3tiZHNjamhia3ptbmZyZGhidmNraWpuZH                                                                           | HNrdmJramRzYWJ9                                                                  |
|                                                                                                    | ROT47 ROT18 ROT13。ROT5/。 复                                                       |
| 再进行一次base64解码即可得到flag<br>ZmxhZ3tiZHNjamhia3ptbmZvZGhidmNraWpu2                                                   | ZHNrdmTramRzYWT9                                                                 |
|                                                                                                    |                                                                                  |

MzkuM3gvMUAwnzuvn3cgozMlMTuvqzAenJchMUAeqzWenzEmLJW9

flag{bdscjhbkzmnfrdhbvckijndskvbkjdsab} 复制

## give\_you\_flag

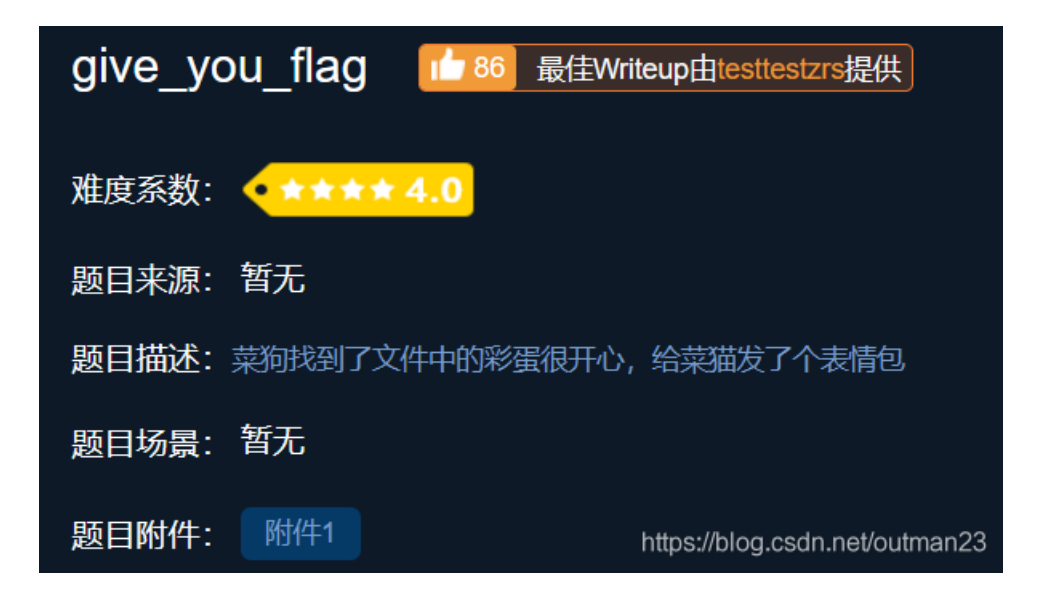

下载附件后,是一个gif动画,用图片隐写破译软件stegsolve打开 进行逐帧查看,得到残缺的二维码。

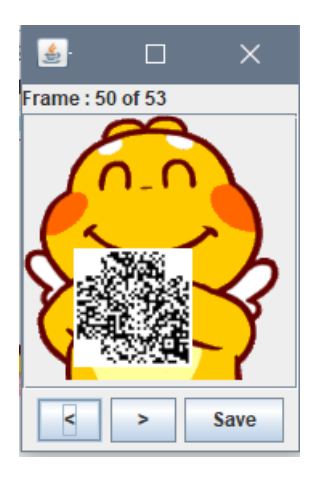

在二维码残缺的3个角落加上定位点(如下)

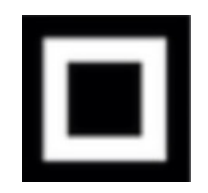

得到如下二维码

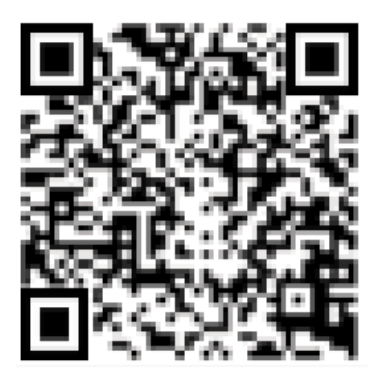

然后用QR Research扫描得到flag

| QR Research                                                                                                    | - 0                     | ×            |
|----------------------------------------------------------------------------------------------------|-------------------------|--------------|
| 文件(F) 工具(T) 帮助(H)                                                                                                    |                         |              |
|                                                                                                    | te 🔘 🦯                  |              |
|                                                                                                    |                         |              |
| 1                                                                                                    |                         | ^            |
|                                                                                                    |                         | $\checkmark$ |
| 已解码数据 1:                                                                                                    |                         | ^            |
| 位置:(14.9,20.2)-(218.2,18.4)-(12.1,222.8)-(219.7,223.5)<br>颜色正常,正像<br>版本:5<br>纠错等级:H,掩码:6<br>内容:<br>flag{e7d478cf6b915f50ab1277f78502a2c5} |                         |              |
| 解码完成                                                                                                    | nups#blogsdschand#otime | -            |

坚持60s

| 坚持60s 14 最佳Writeup由不要让我起名提供                 |
|---------------------------------------------|
| 难度系数: •★★★★ 4.0                             |
| 题目来源: 08067CTF                              |
| 题目描述:菜狗发现最近菜猫不爱理他,反而迷上了菜鸡                   |
| 题目场景: 暂无                                    |
| 题目附件: 附件1<br>https://blog.csdn.net/outman23 |

下载附件打开后是一个动图,并且是java环境,所以我们用一个Java查看源码的软件——Java Decompiler, 打开后 找到这个路径

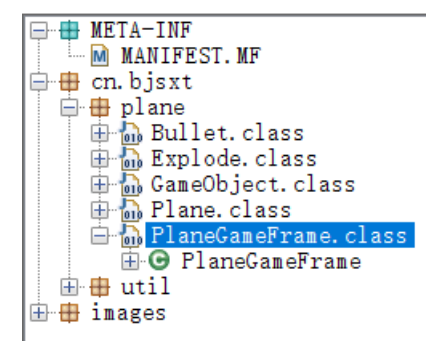

```
this.p.draw(g);
  for (int i = 0; i < this.bulletList.size(); i++) {</pre>
   Bullet b = this.bulletList.get(i);
   b.<u>draw(g);</u>
   boolean peng = b.getRect().intersects(this.p.getRect());
    if (peng) {
     this.p.setLive(false);
     if (this.bao == null) {
       this.endTime = new Date();
       this.bao = new Explode(this.p.x, this.p.y);
     }
     this.bao.draw(g);
   }
 3
 if (!this.p.isLive()) {
   <u>printInfo(g, "兄弟就死了的嘛", 50, 150, 200);</u>
    int period = (int)((this.<u>endTime</u>.getTime() - this.<u>startTime</u>.getTime()) / 1000L);
   printInfo(g, "你的持久度才" + period + "秒", 50, 150, 250);
    switch (period / 10) {
     case 0:
       printInfo(g, "真.头顶一片青青草原", 50, 150, 300);
       break;
     case 1:
       printInfo(g, "这东西你也要抢着带?", 50, 150, 300);
       break;
     case 2:
       printInfo(g, "如果梦想有颜色,那一定是原谅色", 40, 30, 300);
       break;
     case 3:
       printInfo(g, "哟, 炊事班长呀兄弟", 50, 150, 300);
       break;
     case 4:
       <u>printInfo(g, "加油你就是下一个老王", 50, 150, 300);</u>
       break;
     case 5:
       <u>printInfo(g</u>, "如果撑过一分钟我岂不是很没面子", 40, 30, 300);
       break;
     case 6:
       printInfo(g, "flag{RGFqaURhbGlfSmlud2FuQ2hpamk=}", 50, 150, 300);
       break;
   3
 }
}
```

然后base64解码得到flag

#### gif

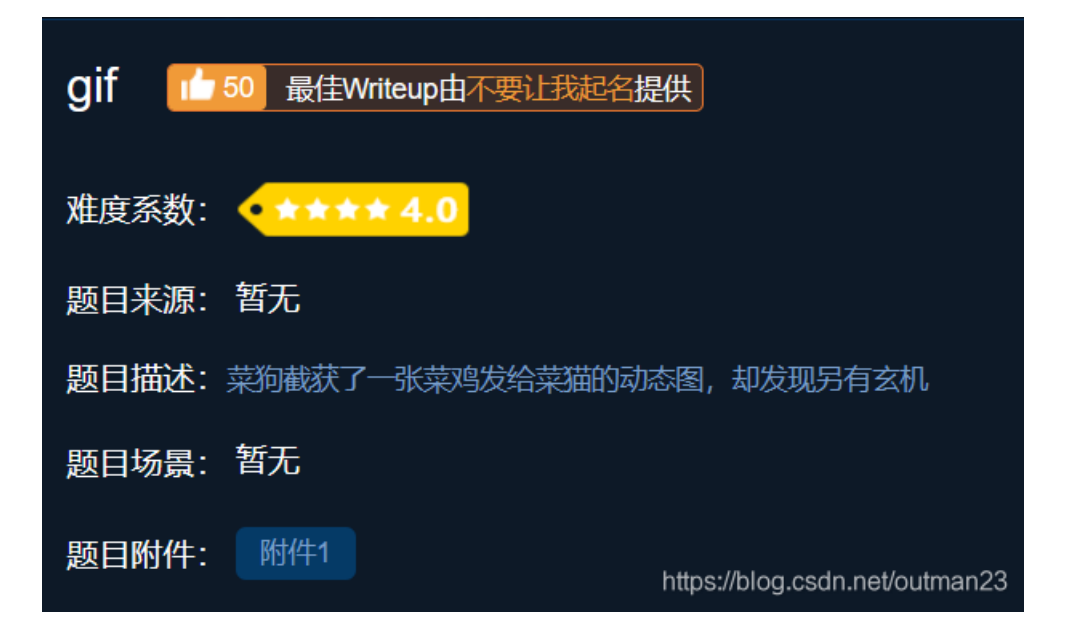

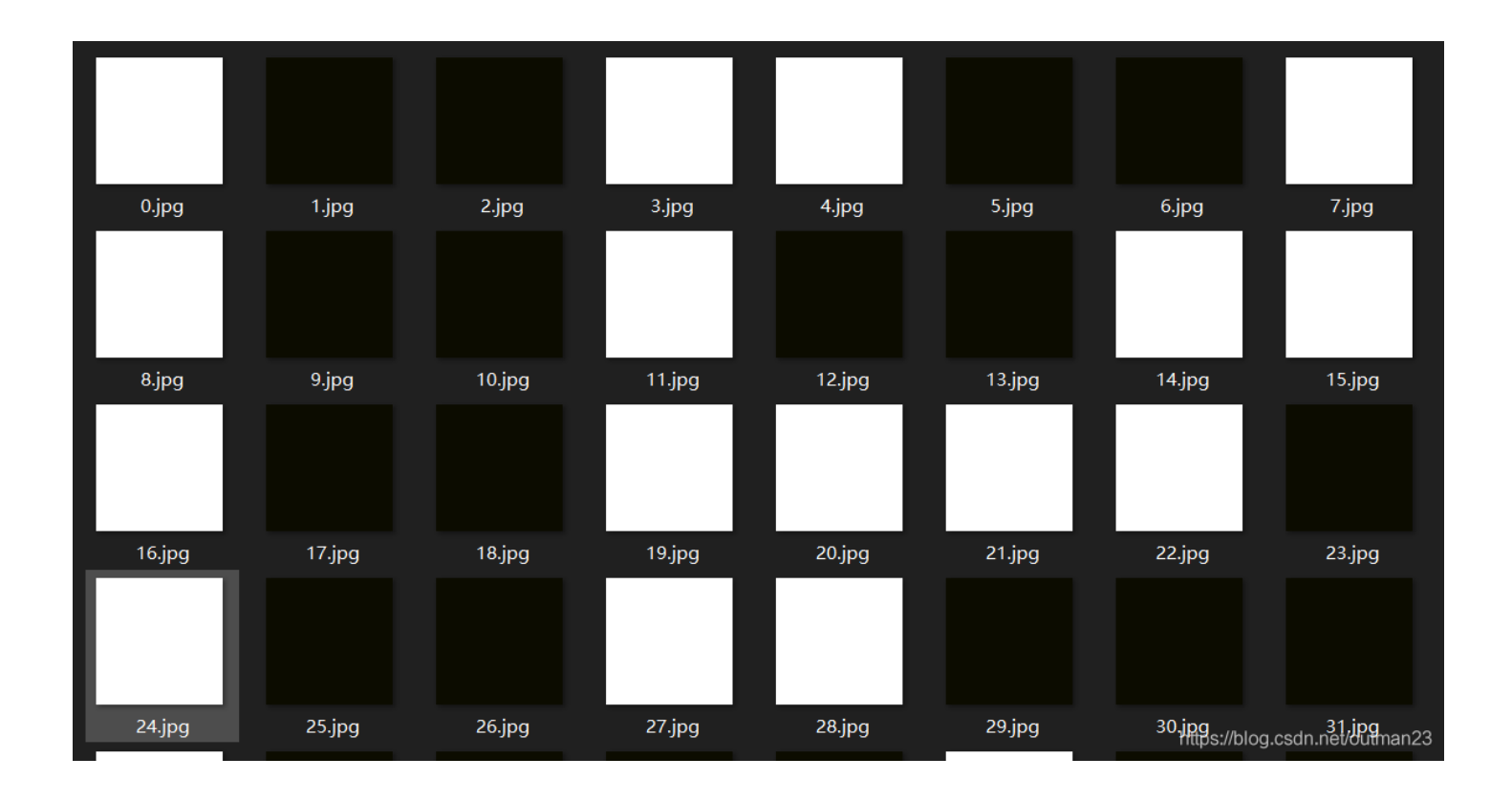

大胆猜测是二进制,即0是白色,1是黑色。

把所有图转换为二进制得到如下。

可以用脚本进行破译,当然也可以采用工具

二进制转换文本网址: http://www.txttool.com/t/?id=Mzky

#### 在线二进制转换字符串[EN]

输入二进制文本:

转换后的文本:

flag{FuN\_giF}